# GETTING STARTED YOUR BROKER PORTAL

2

Δ

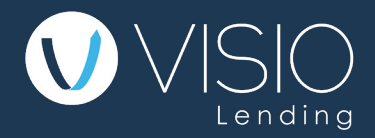

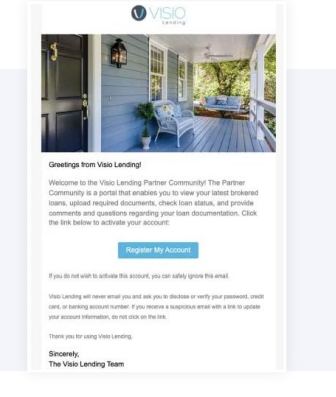

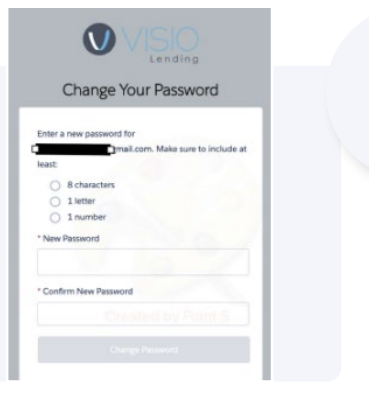

# Welcome Email and Account Activation

Visio will send you a welcome email.

Register My Account.

#### Set Your Secure Password

You will be taken to a Password Setup Page.

Create a secure password and be sure to remember it.

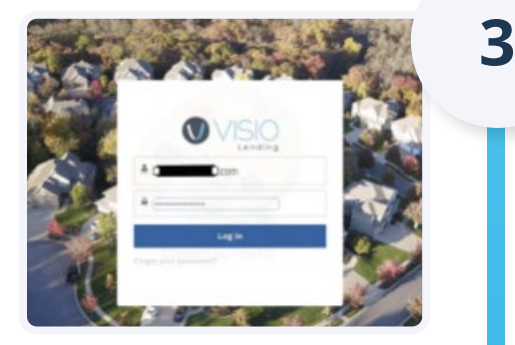

## Login

After you set your password, you will be redirected to the Login Page.

Log in with your email and new password.

| GI 15 60 1058 | All + Search_               | 244 249                                  |                |                       | A Download CSV Help |                         |
|---------------|-----------------------------|------------------------------------------|----------------|-----------------------|---------------------|-------------------------|
| DEAL # 0      | -                           | PROPERTY ADDRESS                         | LOAN AMOUNT B  | EST. BROKER<br>PAYOUT | LOAN TYPE .         | STAGE B<br>CLOSE DATE   |
| P-066002      | Investor Marketing Testcase | 2506 4th Ave E<br>Big Stone Gap, 104     | \$300,000      | 50                    | Cash-Out Refinance  | Proposal                |
| P-063581      | Nicole Testoase             | 78944 Links Dr<br>Pales Desert, GA       | \$200,000      | \$0                   | Cash-Out Refinance  | Proposal<br>Application |
| 1503110       | TDM Houston Test            | 900 E Madison Ave<br>McAlester, OK 74501 | 50<br>5600,000 | \$0                   | Cash-Out Refinance  | Closed Lost             |
| P-062714      |                             | 22220 Foundation Dr<br>Achiburn, VA      | \$500,000      | \$0                   | Cesh-Out Refinance  | Proposal                |
| P-060705      |                             | 123 1/2 Cabell St<br>tyrichburg, 101     | \$200,000      | \$0                   | Cash-Out Refinance  | Proposal                |
| P-060389      |                             | 7717 Belmont Rd                          | \$200,000      | 50                    | Cash-Out Refinance  | Proposal                |

## Your Homepage

You're all set! You're now at the homepage.

This is where your information will be stored.

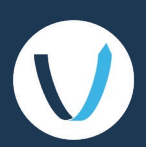